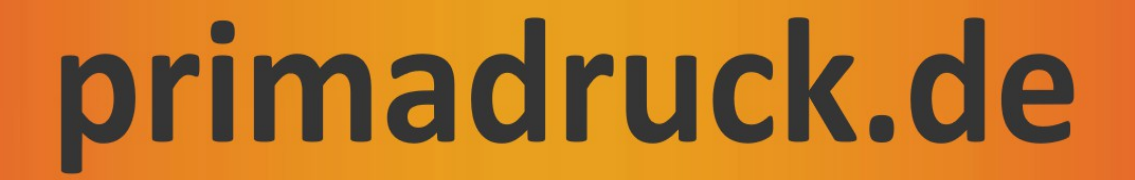

# Anleitung zum Austausch einer TSE

# für die Sharp-Kassenmodelle XE-A137X / XE-A147X

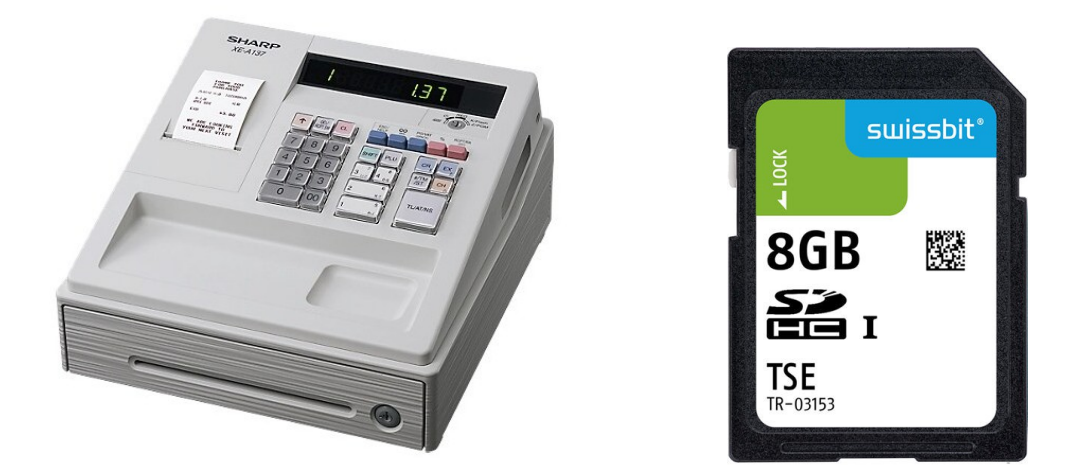

Vielen Dank für Ihre Bestellung der neuen TSE bei Primadruck Kassensysteme GmbH.

Gerne unterstützen wir Sie mit dieser Anleitung bei dem Wechsel der TSE-Karte bei Ihrer Sharp-Registrierkasse. Bitte nehmen Sie sich hierfür ca. 5 Minuten Zeit, lesen Sie sich die nachfolgende Anleitung in Ruhe durch und arbeiten Sie die einzelnen Punkte Schritt für Schritt ab.

Falls Sie trotzdem Unterstützung benötigen, wenden Sie sich bitte an unsere dafür eingerichtete Service-Hotline

#### Service-Nummer: 09001 200 250\*

(EUR 1,29/min inkl. Mwst pro Minute aus dem Festnetz der Deutschen Telekom, Handy-Tarife können abweichen)

<u>Hinweis</u>: Primadruck Kassensysteme GmbH kann und darf mit diesen Informationen keine steuer- oder rechtsberatende Funktion übernehmen. Bitte wenden Sie sich an einen Steuerberater und/oder Rechtsanwalt, wenn Sie weitere rechtlich relevante Informationen benötigen. Änderungen u. Irrtümer vorbehalten. Trotz sorgfältiger und gewissenhafter Bearbeitung aller Inhalte übernehmen wir keine Haftung für den Inhalt.

#### 1. Allgemeine Hinweise

#### <u>Bevor Sie mit dem Austausch der TSE beginnen, beachten Sie bitte folgende</u> <u>Hinweise:</u>

#### a)

Überprüfen Sie, ob auf der Kassenrolle ausreichend Papier vorhanden ist.

b)

Um eine Swissbit SD-Karte (TSE) außer Betrieb zu setzen, müssen zuvor der allgemeine tägliche sowie periodische Nullstellungsbericht (Z1 und Z2) durchgeführt werden.

c)

Falls Sie Ihre alte Swissbit SD-Karte (TSE) bereits Ihrem zuständigen Finanzamt gemeldet haben, muss auch die Außerbetriebnahme dieser TSE wieder dort gemeldet werden.

d)

Nehmen Sie nach der Durchführung des Tagesberichtes (siehe b) die alte TSE-Karte heraus. Durch leichtes Andrücken auf die TSE-Karte wird diese entriegelt und kann entnommen werden.

e) Setzen Sie die neue TSE-Karte ein.

# **WICHTIG!** Bitte beachten Sie, dass die Beschriftung der einzelnen Tasten bei von uns programmierten Kassen abweichen kann!

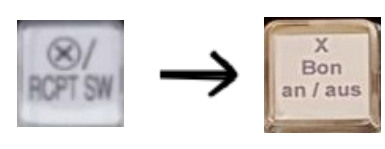

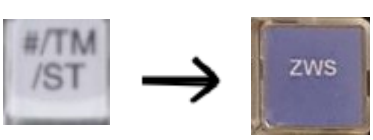

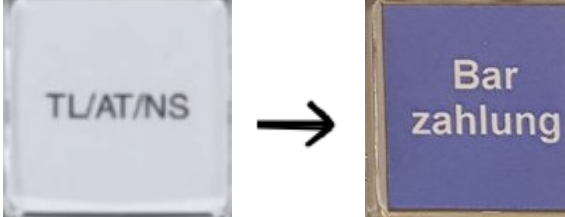

Seite 2 von 6 11/2023 Den Modus-Schlüssel in die Z/PGM Schlossposition bringen und belassen und alle nachfolgenden Job-Codes ausführen.

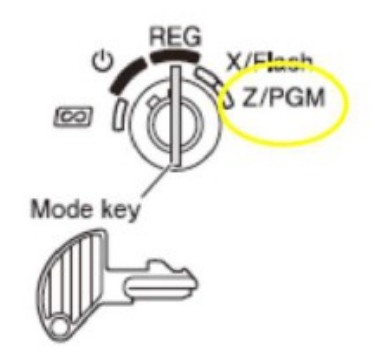

Für die mit X gekennzeichneten Eingaben die Zehnertastatur der Kasse nutzen.

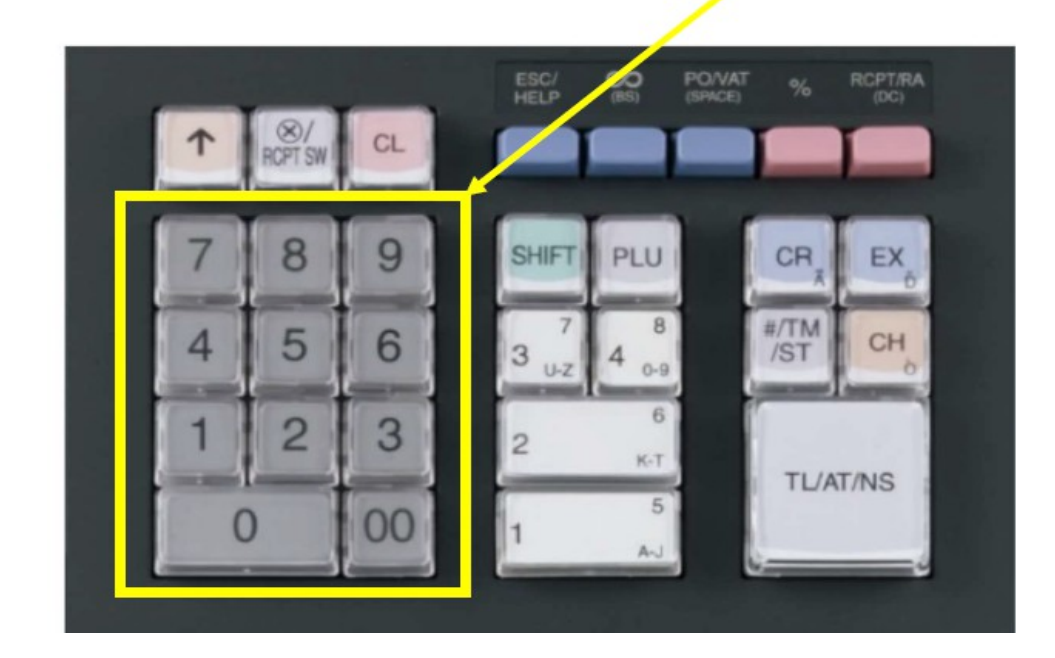

# 2. Programmieren der PUK

### JOB Code #622

Tasteneingabefolge

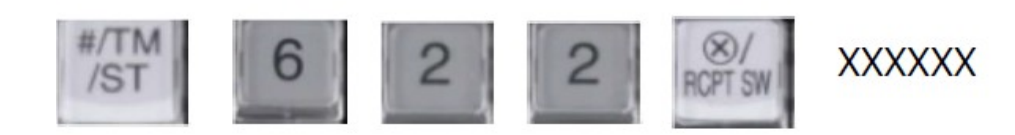

XXXXXX ist die eigene erstellte 6-stellige PUK z.B. 123456 Eingabe mit den Ziffern

# 3. Programmieren der Admin PIN

**JOB Code #623** Tasteneingabefolge

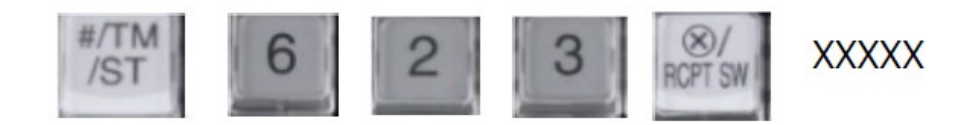

XXXXX ist die eigene erstellte 5-stellige Admin PIN z.B. 12345 Eingabe mit den Ziffern

# 4. Programmieren der Time Admin PIN

#### **JOB Code #624** Tasteneingabefolge

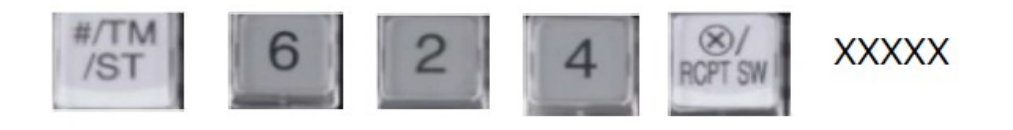

XXXXX ist die eigene erstellte 5-stellige Time Admin PIN z.B. 12345 Eingabe mit den Ziffern

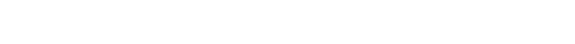

Seite 4 von 6

TL/AT/NS

TL/AT/NS

TL/AT/NS

### 5. Inbetriebnahme der neuen Swissbit SD-Karte (TSE)

Durch das Ausführen des folgenden JOB Codes wird die Swissbit SD-Karte (TSE) mit den eingegebenen Daten initialisiert und für die Verwendung betriebsbereit gemacht.

**JOB Code #626** Tasteneingabefolge

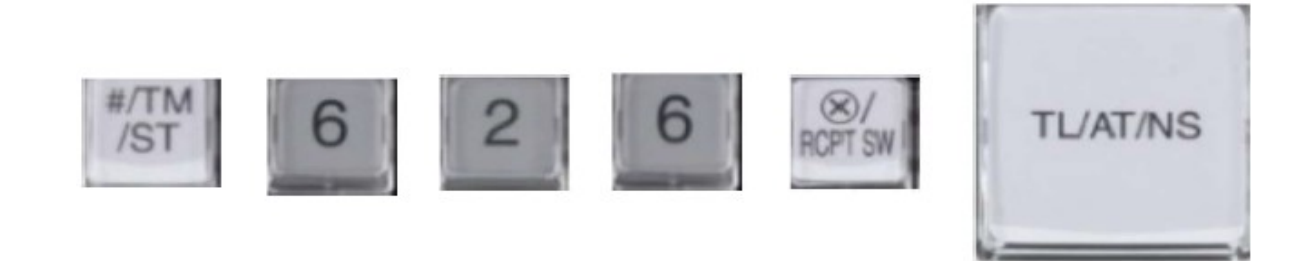

Automatischer Ausdruck der "PUK/PIN" Information und der "Amtlichen Formulardaten" für die Registrierung bei der zuständigen Finanzbehörde nach erfolgter Aktivierung.

| KASSEN-ID:<br>15/01/20 10:15                                                                 | :9876543<br>000000#000008 |
|----------------------------------------------------------------------------------------------|---------------------------|
| *PGM*                                                                                        |                           |
| PUK                                                                                          | 123456                    |
| ADMIN PIN                                                                                    | 12345                     |
| TIME ADMIN PIN                                                                               | 12345                     |
| KASSEN-ID::9876543                                                                           |                           |
| 15/01/20 10:15                                                                               | 000000#000009             |
| * <b>PGM</b> *<br>*AMTLICHE FORMULARDATEN*                                                   |                           |
| KASSEN-SERIENNUMMER<br>:9876543                                                              |                           |
| TSE-SERIENNUMMER<br>DC1DE45CF073A9A3CE8CD5B650A60E<br>A830D5C5592A8091C87B6E091AADBB<br>3F6C |                           |

Bitte beachten Sie, dass diese neu in Betrieb genommene Swissbit SD-Karte (TSE) bei Ihrer zuständigen Finanzbehörde registriert werden muss.

Seite 5 von 6

### 6. Ordner zur Datenspeicherung anlegen

Den Schlüssel auf Z/PGM drehen

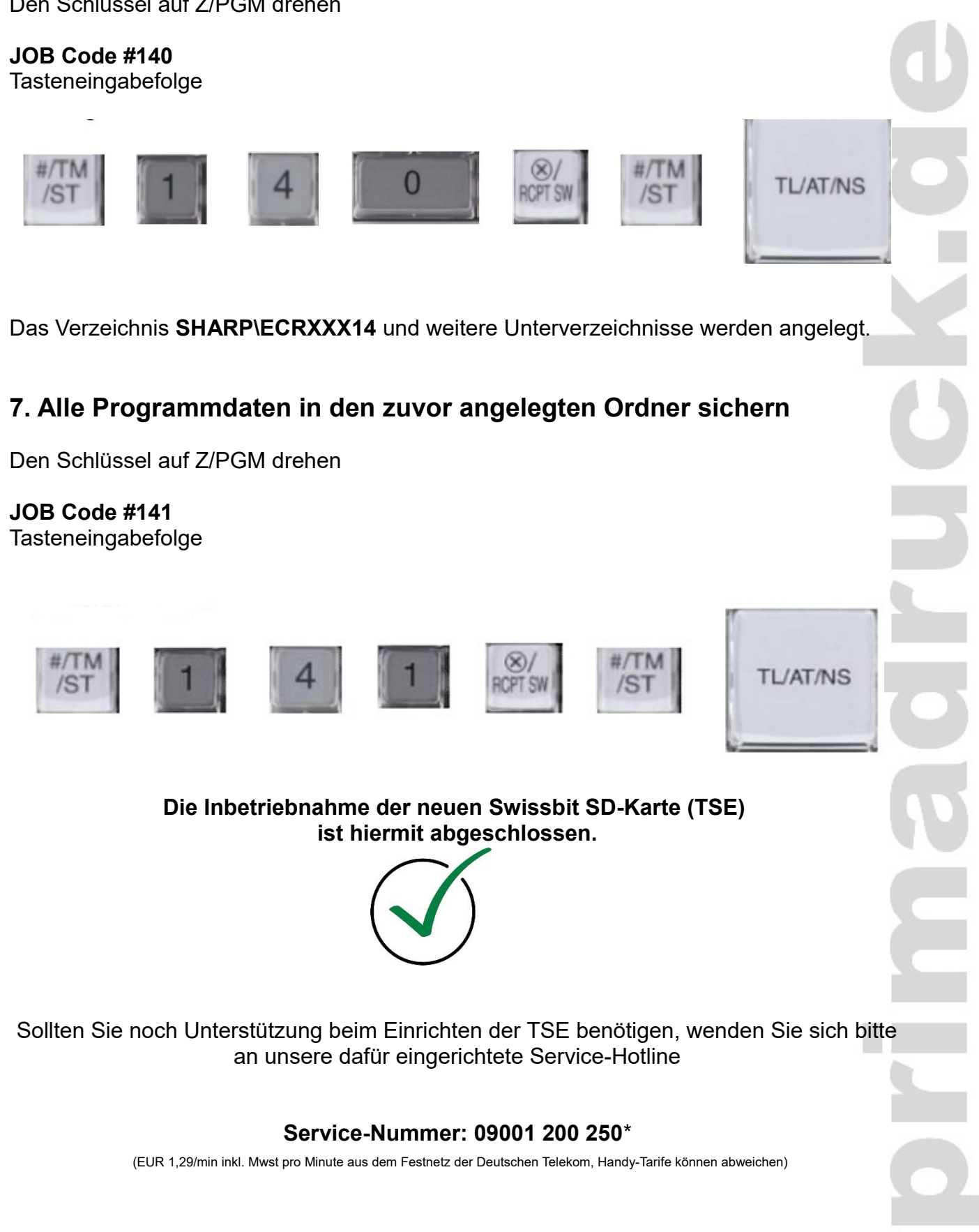

Hinweis: Primadruck Kassensysteme GmbH kann und darf mit diesen Informationen keine steuer- oder rechtsberatende Funktion übernehmen. Bitte wenden Sie sich an einen Steuerberater und/oder Rechtsanwalt, wenn Sie weitere rechtlich relevante Informationen benötigen. Änderungen u. Irrtümer vorbehalten. Trotz sorgfältiger und gewissenhafter Bearbeitung aller Inhalte übernehmen wir keine Haftung für den Inhalt.

#### Seite 6 von 6